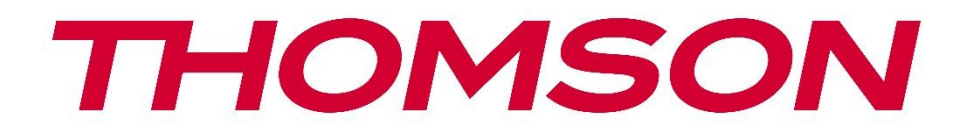

# 🗖 Google TV

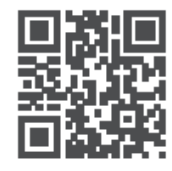

tv.mythomson.com

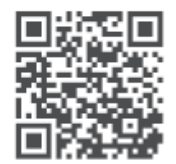

tv.mythomson.com/ en/Support/FAQs/

# **THOMSON STREAMING BOX PLUS 270**

### VIGTIGT

Læs denne vejledning omhyggeligt, før du installerer og betjener Streaming Box 270 Plus. Opbevar denne manual til senere brug.

| Indho | ld                              |   |
|-------|---------------------------------|---|
| 1 Sil | kkerheds- og produktinformation | 4 |
| 1.1   | Anvendelser og ydeevne          | 5 |
| 1.2   | Databeskyttelse                 | 5 |
| 2 In  | troduktion                      | 5 |
| 3 St  | reaming-boks                    | 6 |
| 3.1   | Frontpanel                      | 6 |
| 3.2   | Bagpanel                        | 6 |
| 4 Fje | ernbetjening                    | 7 |
| 4.1   | Fjernbetjening 1                | 7 |
| 4.2   | Fjernbetjening 2                | 8 |
|       |                                 | 8 |
| 5 In  | stallation                      | 9 |
| 5.1   | Emballagens indhold             | 9 |
| 5.2   | Sæt op                          | 9 |
| 5.3   | Placer din streamingenhed       |   |
| 5.4   | Parring af fjernbetjeningen     |   |
| 5.5   | Første installation             |   |
| 6 Go  | oogle TV                        |   |
| 6.1   | Opsætning af Google TV          |   |
| 6.2   | Opsætning med Google Home-appen |   |
| 6.3   | Opsætning på tv                 |   |
| 7 Sta | artskærm                        |   |
| 7.1   | Hjem                            |   |
| 7.2   | Google-konto                    |   |
| 7.3   | Apps                            |   |
| 7.4   | Bibliotek                       |   |
| 7.5   | Google TV-søgefelt              |   |
| 7.6   | Meddelelse                      |   |

| 8 In                                                                         | dstillinger                                                                                                    | 18                                                             |
|------------------------------------------------------------------------------|----------------------------------------------------------------------------------------------------|----------------------------------------------------------------|
| 9 Ti                                                                         | Islutning af Bluetooth-enheder                                                                                                    | 18                                                             |
| 9.1                                                                          | Fjernbetjeninger og tilbehør                                                                                                    | 18                                                             |
| 9.2                                                                          | Tilbehør til par                                                                                                    | 18                                                             |
| 9.3                                                                          | Fjernbetjening                                                                                                    | 18                                                             |
| 9.                                                                           | 3.1 Enheder                                                                                                    | 19                                                             |
| 9.                                                                           | 3.2 Fjernbetjeningsknapper                                                                                                    | 19                                                             |
| 9.4                                                                          | Stjerneknappernes funktion på fjernbetjeningen                                                                                                    | 19                                                             |
| 10                                                                           | Castet indhold (Google Cast)                                                                                                    | 19                                                             |
| 11                                                                           | "Hey Google" - Stemmeassistent og kontrolfunktion                                                                                                    | 19                                                             |
| 12                                                                           | Indstillinger for skærmformat                                                                                                    | 20                                                             |
| 12.1                                                                         | Valg af format                                                                                                    | 20                                                             |
| 13                                                                           | Indstillinger for lydformat                                                                                                    | 20                                                             |
|                                                                              |                                                                                                    |                                                                |
| 14                                                                           | USB-afspilning                                                                                                    | 21                                                             |
| 14<br>15                                                                     | USB-afspilning<br>Opdateringer                                                                                                    | 21<br>22                                                       |
| 14<br>15<br>16                                                               | USB-afspilning<br>Opdateringer<br>Spørgsmål og svar                                                                                                    | 21<br>22<br>22                                                 |
| 14<br>15<br>16<br>17                                                         | USB-afspilning<br>Opdateringer<br>Spørgsmål og svar<br>Tekniske specifikationer                                                                                                    | 21<br>22<br>22<br>23                                           |
| 14<br>15<br>16<br>17<br>17.1                                                 | USB-afspilning<br>Opdateringer<br>Spørgsmål og svar<br>Tekniske specifikationer<br>Lyd og video                                                                                                    | 21<br>22<br>22<br>23<br>23                                     |
| 14<br>15<br>16<br>17<br>17.1<br>17.2                                         | USB-afspilning<br>Opdateringer<br>Spørgsmål og svar<br>Tekniske specifikationer<br>Lyd og video<br>System og hukommelse                                                                                                    | 21<br>22<br>22<br>23<br>23<br>23                               |
| 14<br>15<br>16<br>17<br>17.1<br>17.2<br>17.3                                 | USB-afspilning<br>Opdateringer<br>Spørgsmål og svar<br>Tekniske specifikationer<br>Lyd og video<br>System og hukommelse<br>Havne                                                                                                    | 21<br>22<br>22<br>23<br>23<br>23<br>23                         |
| 14<br>15<br>16<br>17<br>17.1<br>17.2<br>17.3<br>17.4                         | USB-afspilning<br>Opdateringer<br>Spørgsmål og svar<br>Tekniske specifikationer<br>Lyd og video<br>System og hukommelse<br>Havne<br>Højttaler og mikrofon                                                                                            | 21<br>22<br>22<br>23<br>23<br>23<br>23<br>23                   |
| 14<br>15<br>16<br>17<br>17.1<br>17.2<br>17.3<br>17.4<br>17.5                 | USB-afspilning<br>Opdateringer<br>Spørgsmål og svar<br>Tekniske specifikationer<br>Lyd og video<br>System og hukommelse<br>Havne<br>Højttaler og mikrofon                                                                                            | 21<br>22<br>22<br>23<br>23<br>23<br>23<br>23<br>23             |
| 14<br>15<br>16<br>17<br>17.1<br>17.2<br>17.3<br>17.4<br>17.5<br>17.6         | USB-afspilning<br>Opdateringer<br>Spørgsmål og svar<br>Tekniske specifikationer<br>Lyd og video<br>System og hukommelse<br>Havne<br>Højttaler og mikrofon<br>Trådløs forbindelse<br>Kombinationsmuligheder                                           | 21<br>22<br>22<br>23<br>23<br>23<br>23<br>23<br>23<br>24       |
| 14<br>15<br>16<br>17<br>17.1<br>17.2<br>17.3<br>17.4<br>17.5<br>17.6<br>17.7 | USB-afspilning<br>Opdateringer<br>Spørgsmål og svar<br>Tekniske specifikationer<br>Lyd og video<br>System og hukommelse<br>Havne<br>Højttaler og mikrofon<br>Trådløs forbindelse<br>Kombinationsmuligheder                                           | 21<br>22<br>22<br>23<br>23<br>23<br>23<br>23<br>24<br>24       |
| 14<br>15<br>16<br>17<br>17.1<br>17.2<br>17.3<br>17.4<br>17.5<br>17.6<br>17.7 | USB-afspilning<br>Opdateringer<br>Spørgsmål og svar<br>Tekniske specifikationer<br>Lyd og video<br>System og hukommelse<br>Havne<br>Havne<br>Højttaler og mikrofon<br>Trådløs forbindelse<br>Generelle data<br>Information om det europæiske agentur | 21<br>22<br>22<br>23<br>23<br>23<br>23<br>23<br>24<br>24<br>24 |

# 1 Sikkerheds- og produktinformation

Dit apparat er blevet omhyggeligt kontrolleret og emballeret inden afsendelse. Når du pakker det ud, skal du sikre dig, at alle dele er med, og opbevare emballagen uden for børns rækkevidde. Vi anbefaler, at du beholder kassen i garantiperioden, så dit apparat er perfekt beskyttet i tilfælde af reparation eller garanti.

Læs instruktionerne, før du bruger apparatet, og opbevar dem til senere brug. Produktet skal installeres i overensstemmelse med nationale bestemmelser.

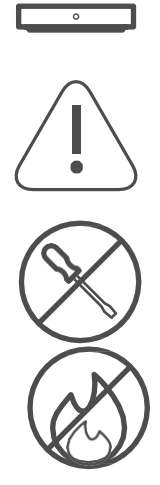

Placer apparatet på et godt ventileret sted på en flad, fast og stabil overflade. Træk netstikket ud, hvis du ikke skal bruge apparatet i længere tid. Hvis netledningen er beskadiget, skal den udskiftes med en 12 V 1,5 A netadapter. Kontakt kundeservice for at undgå mulige farer.

BEMÆRK: For at undgå elektrisk stød må enheden ikke udsættes for regn eller fugt, og den skal beskyttes mod høje temperaturer, fugtighed, vand og støv. Brug ikke enheden på fugtige eller kolde steder.

Hvis enheden skal repareres, skal du gå til hjemmesiden: https://tv.mythomson.com/en/ Support/ og kontakte After Sales Service.

For at forhindre spredning af ild skal du altid holde stearinlys eller anden åben ild væk.

Hold enheden væk fra direkte sollys.

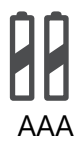

### Udskiftning af batteriet

Der er risiko for eksplosion, hvis batteriet udskiftes med en forkert type:

- Udskiftning af et batteri med en forkert type, der kan slå en sikring fra (f.eks. i huset til nogle lithiumbatterityper)
- bortskaffelse af et batteri i ild eller en varm ovn eller mekanisk knusning eller adskillelse af et batteri, der kan føre til en eksplosion
- at efterlade et batteri i et miljø med ekstremt høje temperaturer, hvilket kan føre til følgende problemer en eksplosion eller udslip af brandfarlige væsker eller gasser
- et batteri, der udsættes for ekstremt lavt lufttryk, hvilket kan føre til en eksplosion eller lækage af brandfarlige væsker eller gasser.

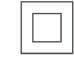

Et apparat med dette symbol er et elektrisk apparat i klasse II eller et dobbeltisoleret apparat. Det er designet, så det ikke kræver en sikkerhedsforbindelse til elektrisk jordforbindelse.

Denne mærkning angiver, at dette produkt skal bortskaffes korrekt i hele EU i overensstemmelse med direktiv 2002/96/EF (WEEE) og ikke må bortskaffes sammen med andet husholdningsaffald. Genbrug det venligst ansvarligt og bidrag til bæredygtig genbrug af materielle ressourcer. Aflever det til et indsamlingssystem, eller kontakt den forhandler, hvor du har købt produktet.

I henhold til batteriloven er slutbrugere lovmæssigt forpligtet til at returnere gamle batterier. Bortskaf ikke brugte batterier med husholdningsaffaldet, men aflever dem til en indsamlingsordning for brugte batterier.

StreamView erklærer hermed, at radioudstyrstypen Streaming Box opfylder kravene i direktiv 2014/53/EU. Den fulde tekst af EU-overensstemmelseserklæringen er tilgængelig på følgende internetadresse: tv.mythomson.com/support. Kun til indendørs brug

### **1.1 Anvendelser og ydeevne**

Downloadhastigheden afhænger af din internetforbindelse. Nogle apps er muligvis ikke tilgængelige i dit land eller din region. Streaming-medlemskab kan være påkrævet. Netflix er tilgængelig i udvalgte lande. Flere oplysninger på www.netflix.com. Stemmetilgængelighed for Google Assistant afhænger af understøttelse af Googles stemmesøgning.

### 1.2 Databeskyttelse

Applikations- og tjenesteudbydere kan indsamle og bruge tekniske data og relaterede oplysninger, herunder, men ikke begrænset til, tekniske oplysninger om denne enhed, systemet og applikationssoftware og perifere enheder. De kan bruge sådanne oplysninger til at forbedre produkter eller levere tjenester eller teknologier, der ikke identificerer dig personligt. Derudover kan nogle tredjepartstjenester, der allerede er inkluderet i enheden eller installeret af dig efter køb af produktet, kræve registrering med dine personlige data. Nogle tjenester kan også indsamle personoplysninger uden yderligere advarsler. StreamView kan ikke holdes ansvarlig for en eventuel overtrædelse af databeskyttelse fra tredjepartstjenester.

### 2 Introduktion

Med Google TV<sup>™</sup> på Streaming Box Plus 270 kan du nyde al den underholdning, du elsker med lidt hjælp fra Google. Google TV samler film, serier og meget mere fra alle dine abonnementer på ét sted. Har du brug for inspiration? Få kuraterede anbefalinger, og brug Googles effektive søgning til at finde programmer i over 10.000 apps. Du kan også bruge din stemme til at finde programmer, afspille musik, styre smart home-enheder og meget mere. Og med personlige overvågningslister og profiler er oplevelsen skræddersyet til alle.

# 3 Streaming-boks

### 3.1 Frontpanel

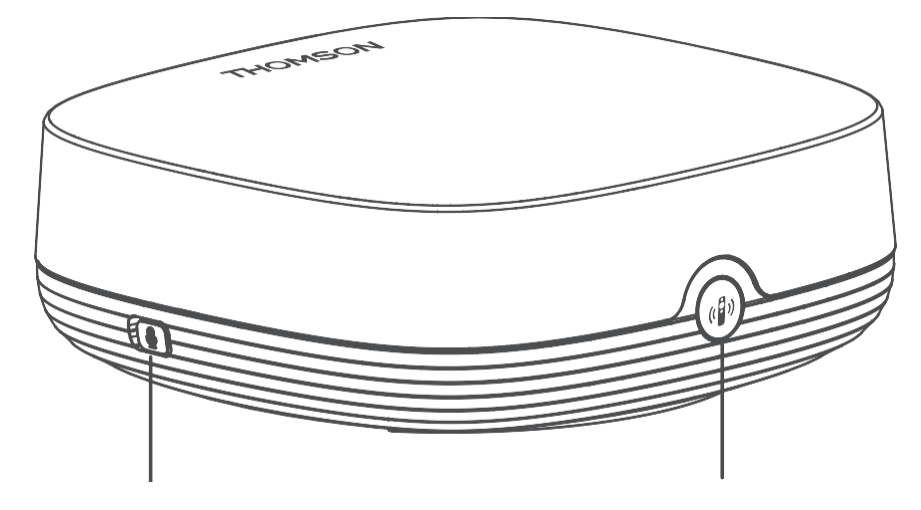

Fjernfeltmikrofon til/fra

Find min fjernbetjening

# 3.2 Bagpanel

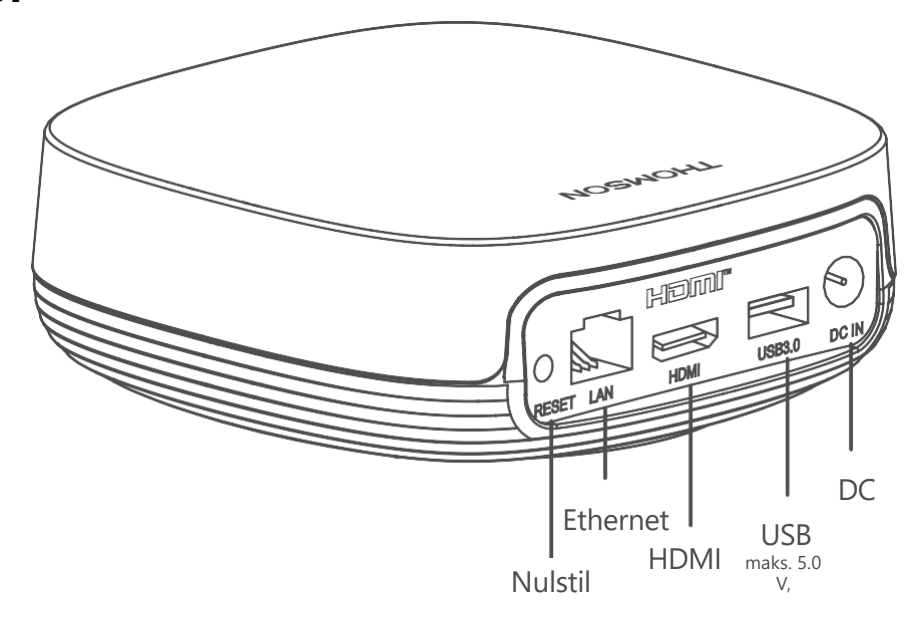

# 4 Fjernbetjening

# 4.1 Fjernbetjening 1

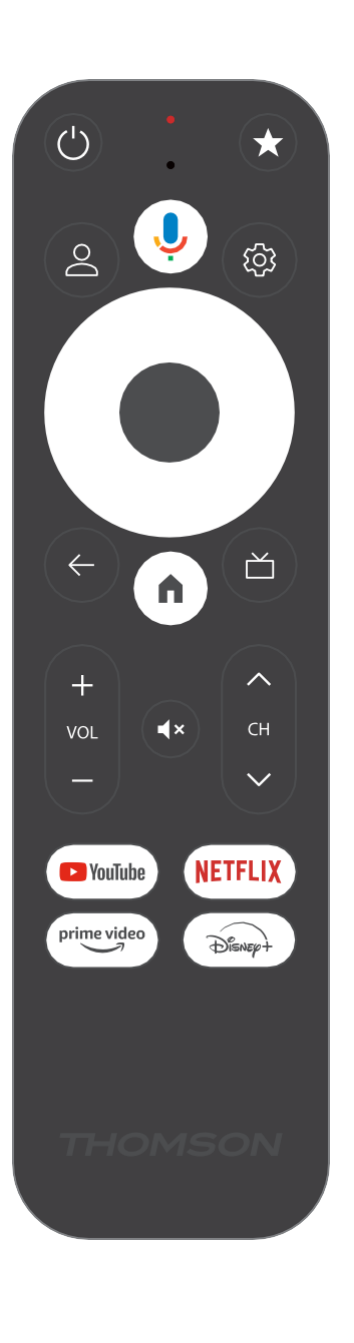

| Ċ           | Standby: Hurtig standby / Standby / Tændt                                                                                                    |
|-------------|----------------------------------------------------------------------------------------------------|
| *           | Tryk og hold denne knap nede for at aktivere genvejsfunktionen i<br>denne knap. Tryk kortvarigt på stjerneknappen for at vælge den<br>ønskede<br>eller for at vælge indgangskilde.                                                          |
| $\bigcirc$  | Skift mellem profiler: Skift mellem flere Google-profiler                                                                                                    |
| Ŷ           | Mikrofon: Aktiverer Google Assistent og mikrofonen<br>integreret i fjernbetjeningen                                                                                                    |
| ক্ট্য       | Indstillinger: Åbner indstillingsmenuen                                                                                                    |
|             | OK: Bekræfter valgene                                                                                                    |
| $\bigcirc$  | Retningsknap (D-pad): Navigering i menuen, indstilling af muligheder, flytning af fokus eller markør osv.                                                                                                    |
| ÷           | Tilbage/retur: Vend tilbage til forrige menuskærm, gå et skridt<br>tilbage, luk vinduer, luk tekst-tv (i Live TV-Teletext-tilstand). Afslut<br>afspilning af multimediefiler og vend tilbage til MMP (Multi Medi<br>Player)-oversigtsmenuen |
| <b>n</b>    | Hjem: Åbner startskærmen                                                                                                    |
| ď           | Elektronisk programguide                                                                                                    |
| +<br>~<br>- | Lydstyrke +/-: Styrer lydstyrken på tv'et                                                                                                    |
| < 5 >       | Program +/-: Zapper de enkelte tv-/radiokanaler. Ruller<br>kanallisten side for side, når kanallisten vises på tv-skærmen.                                                                                                    |
| €X          | Dæmp lyden: Sluk helt for tv'ets lydstyrke                                                                                                    |
| 🕒 YouTube   | Start YouTube-applikationen                                                                                                    |
| prime video | Start Prime Video-applikationen                                                                                                    |
| NETFLIX     | Start Netflix-applikationen                                                                                                    |
| Disnep+     | Start Disney + applikationen                                                                                                    |

# 4.2 Fjernbetjening 2

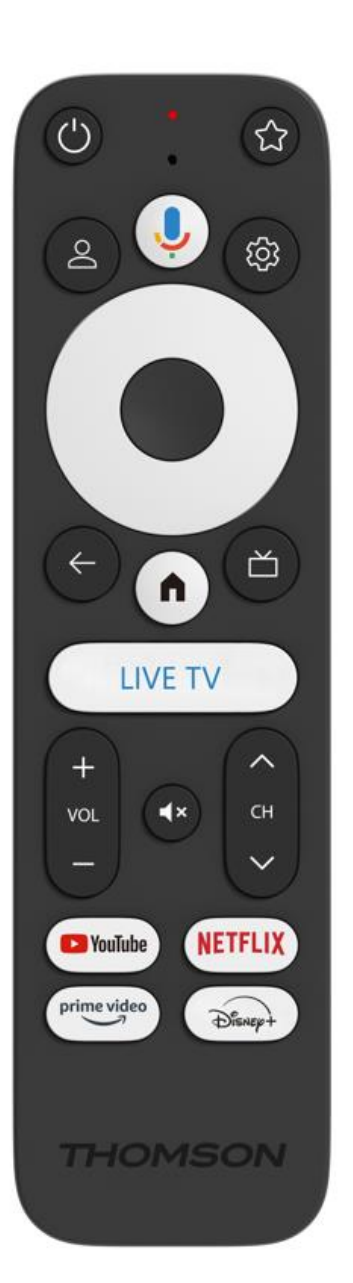

| С<br>U      | Standby: Hurtig standby / Standby / Tændt                                                                                                    |
|-------------|----------------------------------------------------------------------------------------------------|
| *           | Tryk og hold denne knap nede for at aktivere genvejsfunktionen i<br>denne knap. Tryk kortvarigt på stjerneknappen for at vælge den<br>ønskede<br>eller for at vælge indgangskilden.                                                         |
| $\bigcirc$  | Skift profil: Skifter brugerprofiler                                                                                                    |
| Ŷ           | Mikrofon: Aktiverer Google Assistent og mikrofonen integreret i fjernbetjeningen                                                                                                    |
| <i>t</i> āj | Indstillinger: Vis menuen Live TV Settings (i Live TV-tilstand), vis<br>tilgængelige indstillingsmuligheder såsom lyd og billede                                                                                                    |
|             | OK: Bekræfter valgene                                                                                                    |
| $\bigcirc$  | Retningsknap (D-pad): Navigering i menuen, indstilling af muligheder, flytning af fokus eller markør osv.                                                                                                    |
| ÷           | Tilbage/retur: Vend tilbage til forrige menuskærm, gå et skridt<br>tilbage, luk vinduer, luk tekst-tv (i Live TV-Teletext-tilstand). Afslut<br>afspilning af multimediefiler og vend tilbage til MMP (Multi Medi<br>Player)-oversigtsmenuen |
| <b>A</b>    | Hjem: Åbner startskærmen.                                                                                                    |
| ď           | Elektronisk programguide                                                                                                    |
| +<br>~<br>- | Lydstyrke +/-: Styrer lydstyrken på tv'et                                                                                                    |
| < ₽>        | Program +/-: Zapper de enkelte tv-/radiokanaler. Ruller gennem kanallisten side for side, når kanallisten vises på tv-skærmen.                                                                                                    |
| €           | Dæmp lyden: Slår tv'ets lydstyrke helt fra.                                                                                                    |
| P YouTube   | YouTube: Starter YouTube-applikationen                                                                                                    |
| prime video | Prime Video: Starter Prime Video-applikationen                                                                                                    |
| NETFLIX     | Netflix: Starter Netflix-applikationen                                                                                                    |
| Disnep+     | Disney+: Start Disney+ applikationen                                                                                                    |
| LIVE TV     | Start Live TV-applikationen                                                                                                    |

### **5** Installation

### 5.1 Emballagens indhold

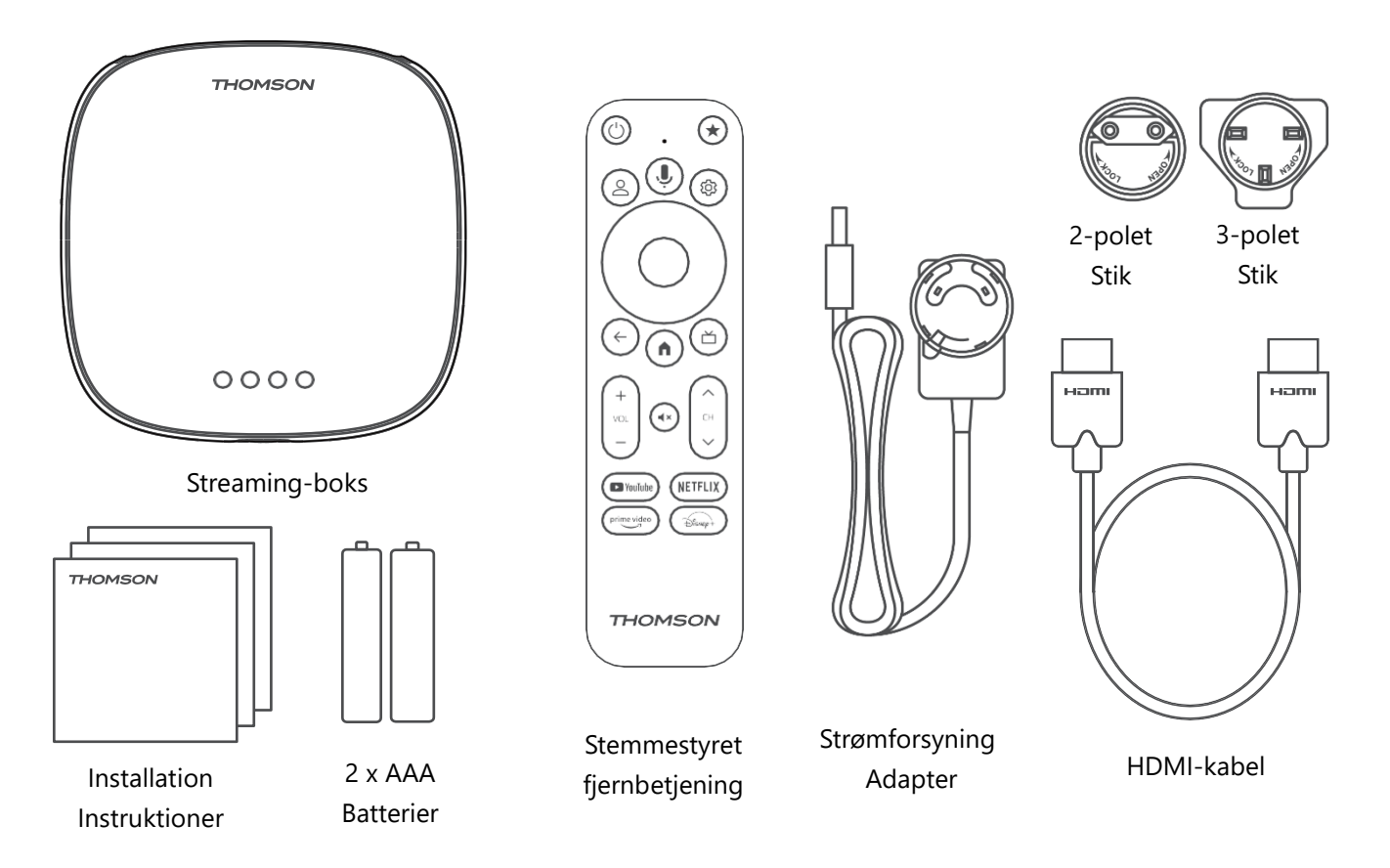

\*Illustrationer kun til reference

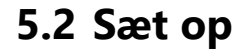

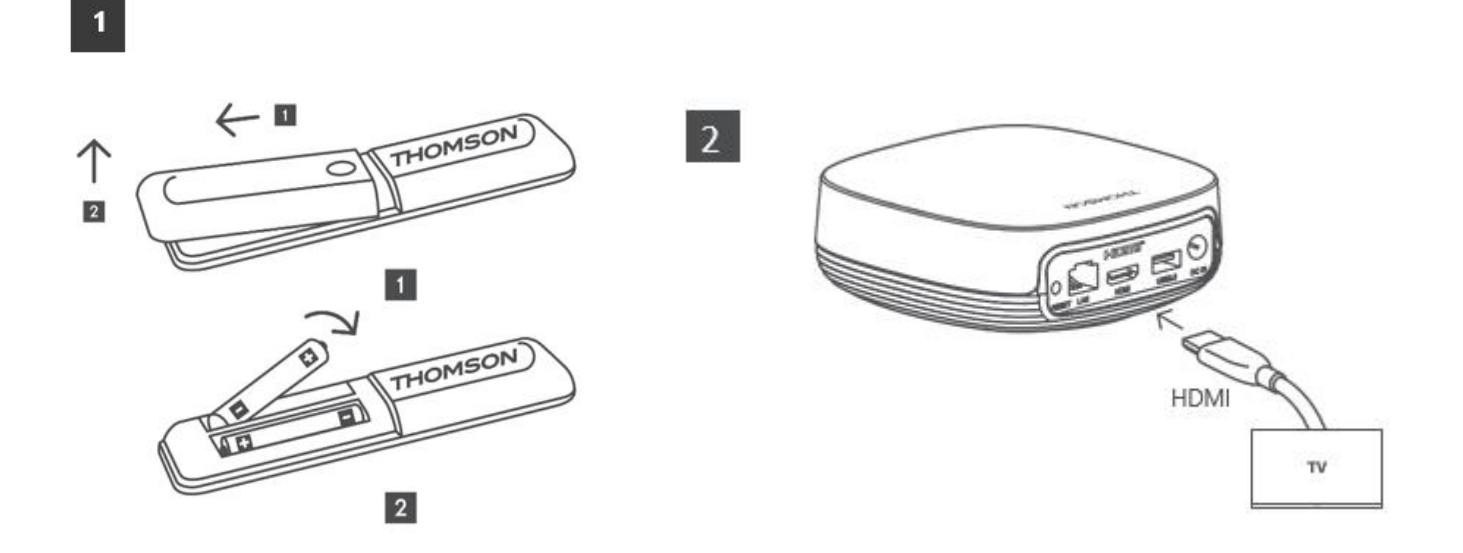

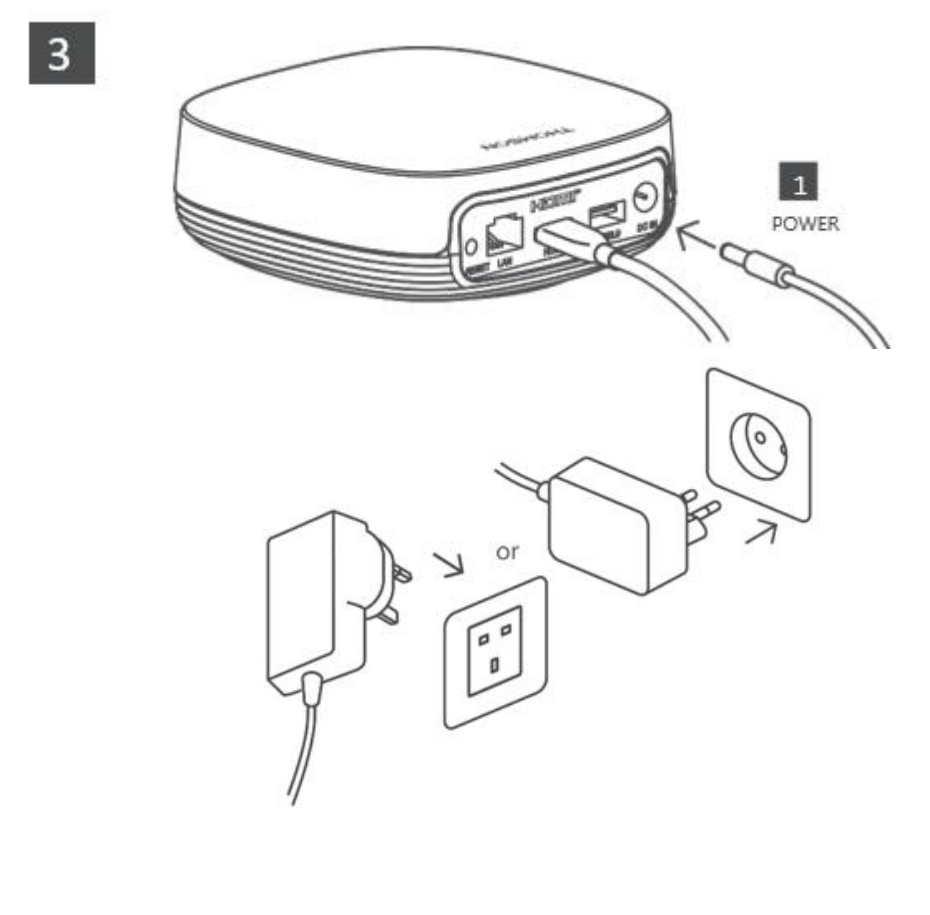

### Valgfrit:

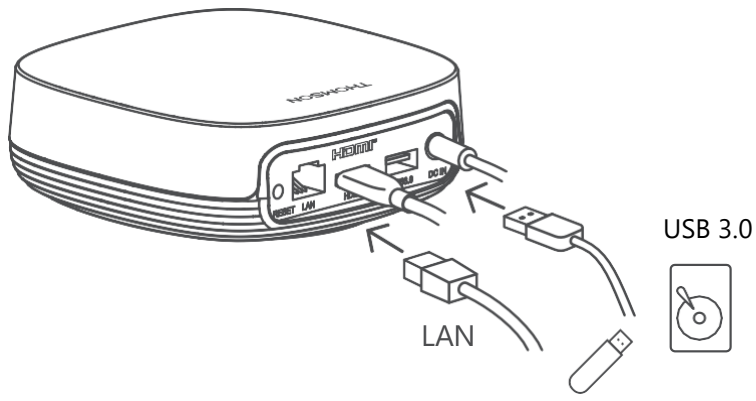

Hvis der ikke er nogen internetforbindelse via LAN, vil du blive bedt om at oprette forbindelse til internettet via WLAN under den første installation.

### 5.3 Placer din streamingenhed

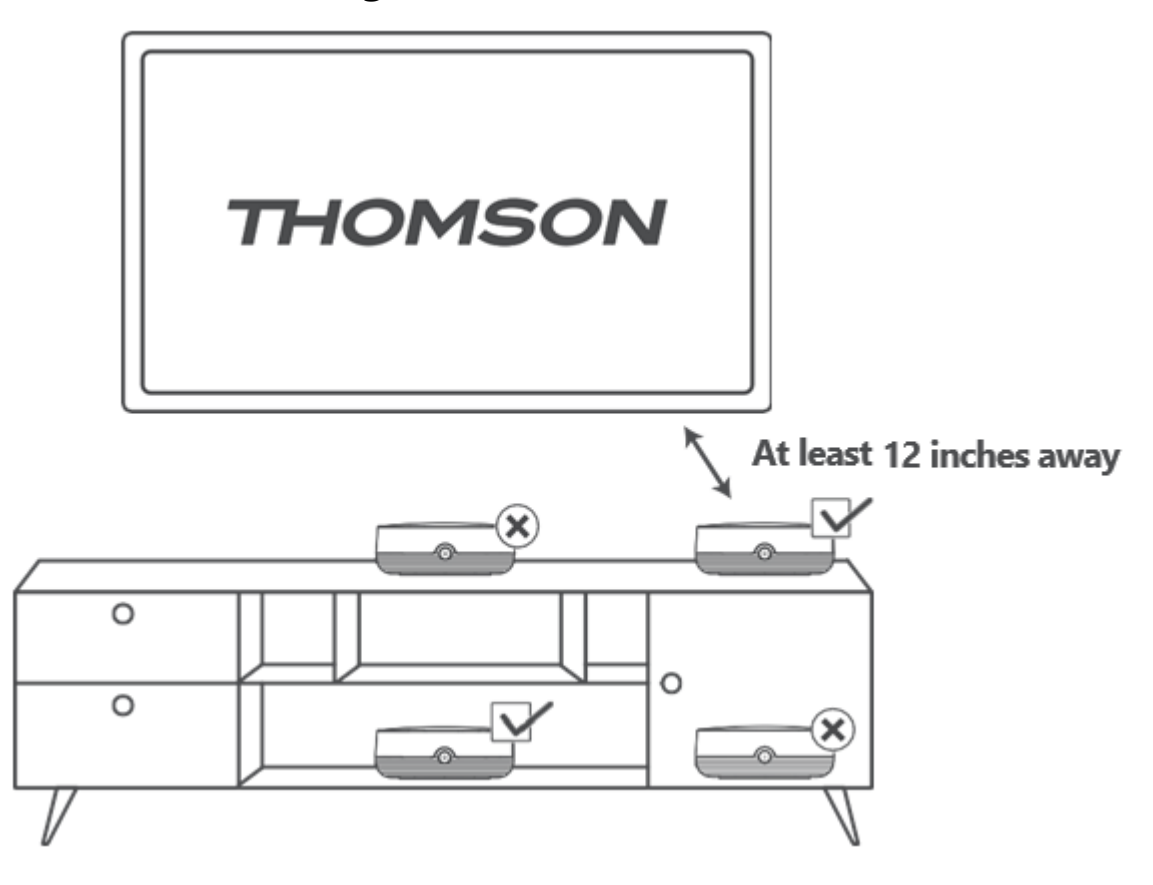

For at sikre nøjagtigheden af stemmestyring i fjernfeltet anbefales det at bruge streamingenheden mere end 12

centimeter væk fra tv'ets højttalere. Placer ikke din streamingenhed i et lukket skab.

### 5.4 Parring af fjernbetjeningen

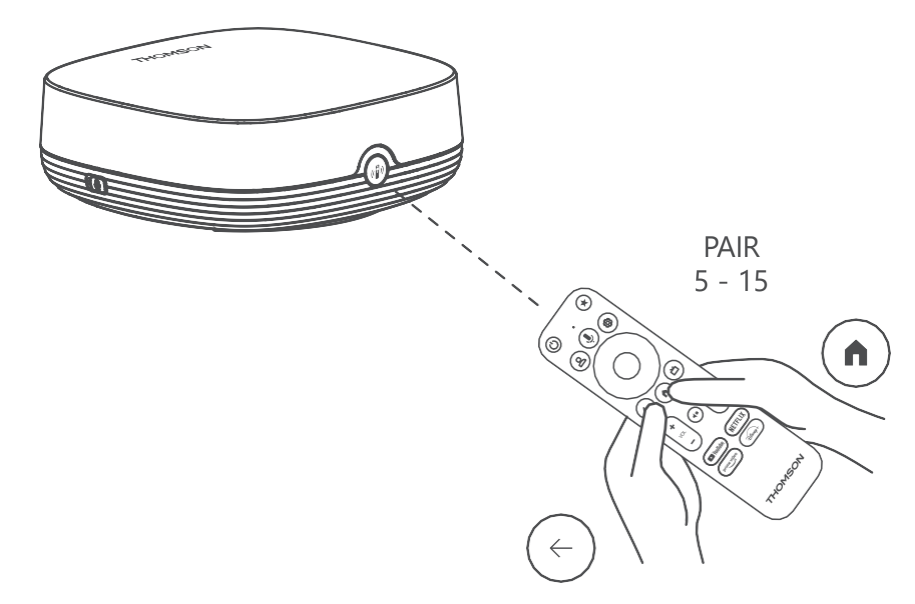

Tænd for tv'et og streamingboksen, og følg instruktionerne på skærmen for at parre fjernbetjeningen.

### 5.5 Første installation

Når du har parret fjernbetjeningen, skal du vælge installationssprog og din region og følge installationsvejledningen på skærmen.

Du kan scanne QR-koden på skærmen for at konfigurere din Streaming Box Plus 270 i Google Home-appen på din smartphone eller tablet. Eller du kan vælge "Set up on TV instead" nederst på skærmen og følge instruktionerne på skærmen.

### Bemærk:

Det kræver en Google-konto at sætte Streaming Box Plus 270 op.

# 6 Google TV

### 6.1 Opsætning af Google TV

Du kan opsætte din Streaming Box 270 Plus via Google Home-applikationen på din mobil (telefon eller tablet) eller manuelt ved at vælge indstillingen "Opsæt på tv i stedet" nederst på skærmen.

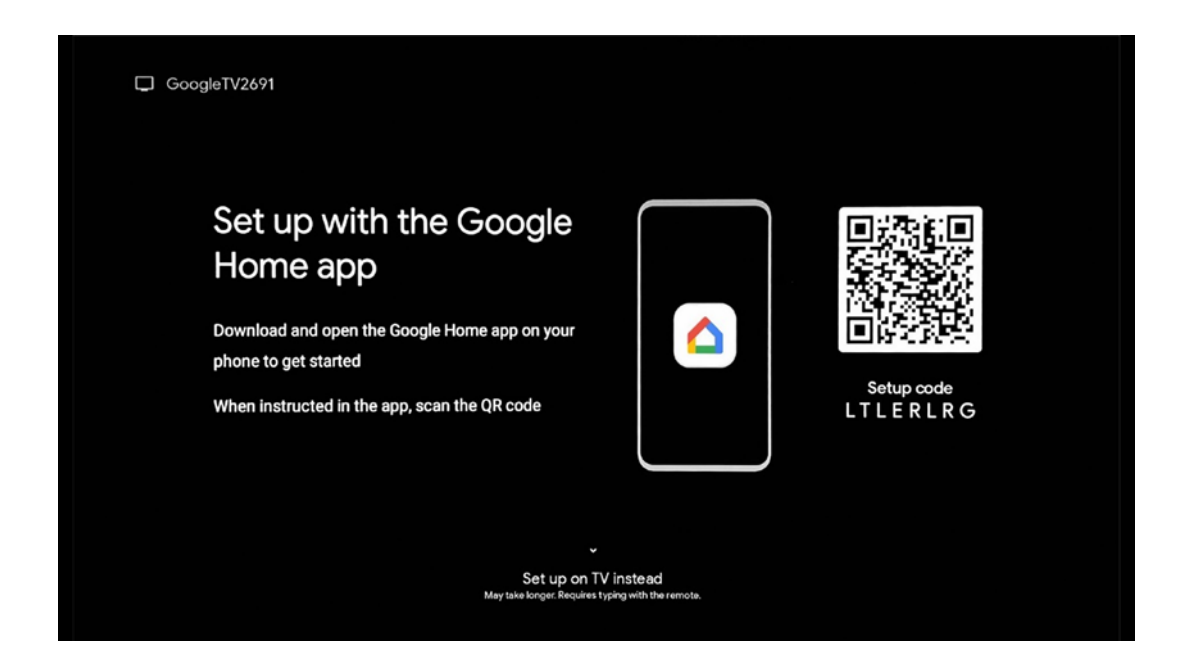

### 6.2 Opsætning med Google Home App

For at konfigurere med Google Home-appen er det nødvendigt at have en mobil enhed (smartphone eller tablet) med Google Home-appen installeret, og at den mobile enhed er forbundet til internettet via det samme Wi-Fi-netværk, som Streaming Box Plus 270 skal forbindes til. For at installere Google Home-appen skal du scanne QR-koden på dit tv eller søge efter "Google Home" i app-butikken på din mobile enhed. Hvis Google Home-appen allerede er installeret på din mobile enhed, skal du åbne den og følge instruktionerne på dit tv og din mobile enhed. Opsætningen af tv'et via Google Home-appen på din mobile enhed bør ikke afbrydes.

**Bemærk:** Nogle mobile enheder med en højere Android OS-version er ikke fuldt ud kompatible med installationen af Google TV via Google Home App. Derfor anbefaler vi installationsmuligheden "Set up on TV".

### 6.3 Opsætning på tv

For at installere Streaming Box Plus 270 ved hjælp af dit tv og din fjernbetjening skal du trykke på nedadgående knap på fjernbetjeningen for at vælge indstillingen "**Opsæt på tv'et i stedet**". Følg derefter instruktionerne på skærmen for at fuldføre installationen.

**Vælg dit Wi-Fi-netværk** - Vælg et tilgængeligt Wi-Fi-netværk, og tilslut din Streaming Box Plus 270 ved at indtaste den tilhørende adgangskode.

Google Sign in - Log ind på din Google-konto med din e-mailadresse og adgangskode

### Bemærk:

Der kræves en Google-konto for at konfigurere Streaming Box Plus 270. For at få adgang til Google Play-butikken, for at bruge "Hey Google"-funktionen eller for at starte dine favoritprogrammer skal du være logget ind med din Google-konto.

Hvis du ikke har en Google-konto eller ønsker at oprette en fælles konto, skal du registrere den, før du installerer Streaming Box Plus 270 på din computer eller smartphone. Du kan oprette en Google-konto ved at besøge følgende websted: //accounts.google.com/signup

Når du har gennemført den første installation af din THOMSON-streamingenhed, vises Google TV-startskærmen.

Bemærk: Bemærk, at illustrationerne af menuen i denne brugervejledning kun er til reference, og at de kan variere i dit land.

# 7 Startskærm

### 7.1 Hjem

Fra startskærmen kan du starte et hvilket som helst installeret program, se en film fra forskellige streamingprogrammer eller gå ind i menuen Indstillinger for din Streaming Box Plus 270.

Du kan også når som helst afslutte brugen af et program og vende tilbage til startskærmen ved at trykke på startknappen på fjernbetjeningen.

I den første række (Anbefalet til dig) foreslås streamingindholdet i de streamingapplikationer, der er installeret på dit tv, i henhold til dine søgekriterier i din søgehistorik.

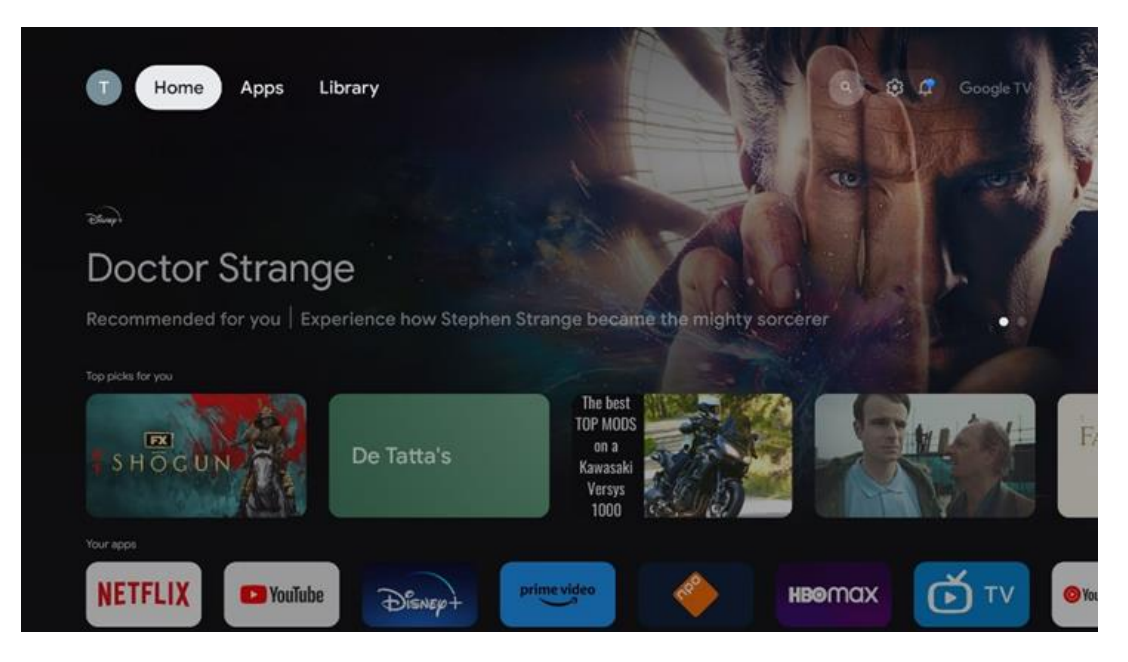

**Bemærk:** Afhængigt af indstillingerne på dit tv-apparat og dit valg af land under den indledende opsætning kan menuen Home indeholde forskellige elementer.

Den anden række (**Dine apps**) er rækken med applikationer. De vigtigste applikationer til streamingtjenester som Netflix eller YouTube findes i denne første linje.

Vælg programmet med retningsknapperne på din fjernbetjening, og bekræft dit valg med OKknappen for at starte det valgte program.

Vælg programmet, og hold OK-knappen nede for at fjerne det valgte program fra den første række af favoritter, flytte det til en ny position eller starte det.

|    |                           | C. M.C.    | 15 115       | COREAT WALLS   | 24     | ALIVE            |  |
|----|---------------------------|------------|--------------|----------------|--------|------------------|--|
|    | Your apps                 |            |              |                |        |                  |  |
| Ś  | 0                         | tv         |              |                |        | Reorder Add apps |  |
| TV | YouTube Music Media Playe | r Apple TV | Paramount+ C | DRF TVthek VLC | EON TV |                  |  |
|    | Top-selling movies        |            |              |                |        |                  |  |
|    | GH <sup>2</sup> STBUSTERS | - SUPE     |              | KID            | s      | BEEKEEPER        |  |
|    | Popular shows             |            |              |                |        |                  |  |
|    | Follout                   | 2          | -            |                |        | Chaist           |  |

På den næstsidste og sidste position i denne række finder du felter med indstillingerne "**Reorder**" og **"Add apps**". Vælg disse funktionsmuligheder for at ændre rækkefølgen på applikationerne i denne række eller for at tilføje en ny applikation til rækken Favoritapplikationer.

Længere nede på startskærmen finder du flere kanaler, der vises efter genre eller kategori for streamingindhold.

**Bemærk:** De applikationer, der vises på billedet, er kun til illustrative formål og kan variere afhængigt af installationslandet.

### 7.2 Google-konto

Naviger til dit profilikon i øverste venstre hjørne, og tryk på "OK". Fremhæv profilikonet, og tryk på "OK".

Her kan du ændre dine profilindstillinger, tilføje en ny Google-konto eller administrere allerede eksisterende konti.

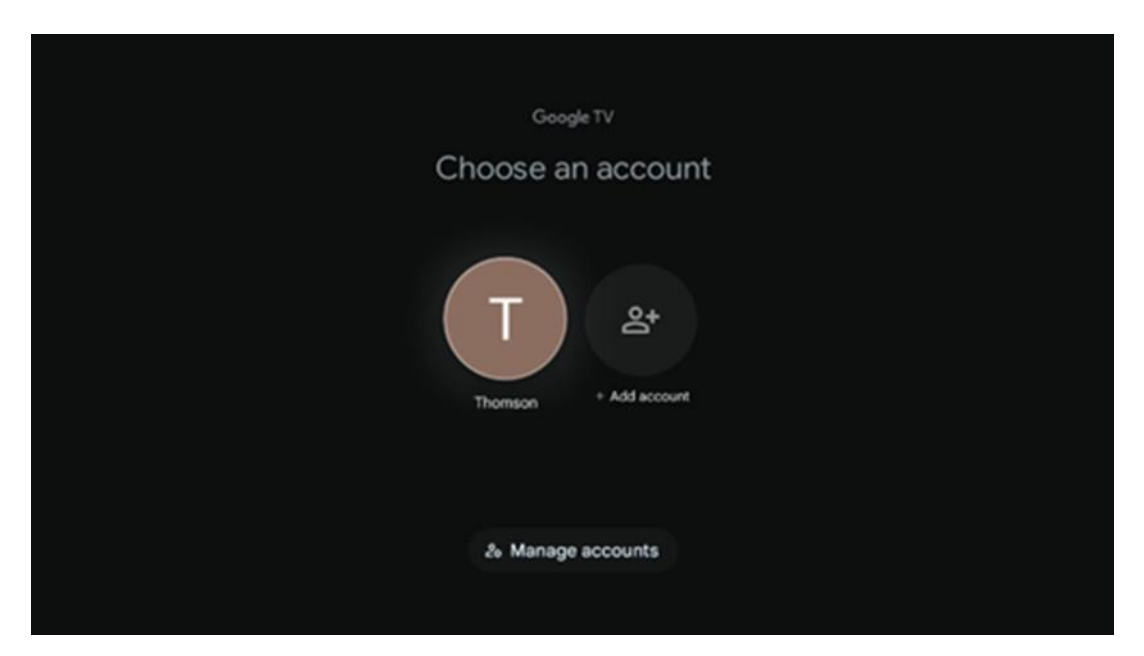

### 7.3 Apps

Vælg fanen Apps på startskærmen for at få vist de programmer, der er installeret på dit tv. Fremhæv et søgefelt for at skrive navnet på en applikation, du ønsker at installere fra Google Play Store.

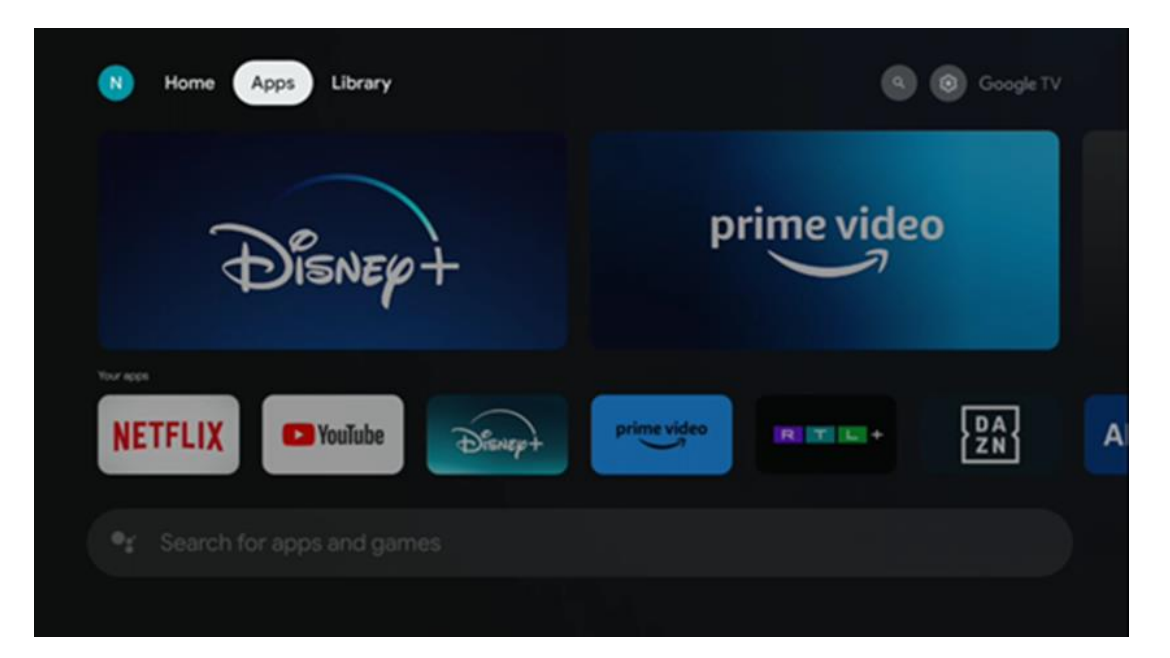

**Bemærk:** Nogle apps fungerer kun i dit eget netværk. Disse apps er ikke åbne internettjenester, men kun interne løsninger til flere tv-apparater i samme husstand. Betjeningen af disse applikationer kan derfor bestemmes af dit IP-tv eller din netværksoperatør.

Nogle apps kan downloades i henhold til geo-lokation. Det betyder, at de geolokationsafhængige applikationer kun er tilgængelige i Google Play-butikken i henhold til geolokationsreglerne og ikke kan downloades og installeres i andre lande.

Nogle apps, der er tilgængelige til mobile enheder som mobiltelefoner og tablets, kan af juridiske årsager ikke downloades til Google TV-enheder.

### 7.4 Bibliotek

Vælg fanen Bibliotek på startskærmen for at afspille det streamingindhold, du allerede har købt eller lejet, på dit tv eller mobile enheder som din mobiltelefon eller tablet ved hjælp af din Google-konto.

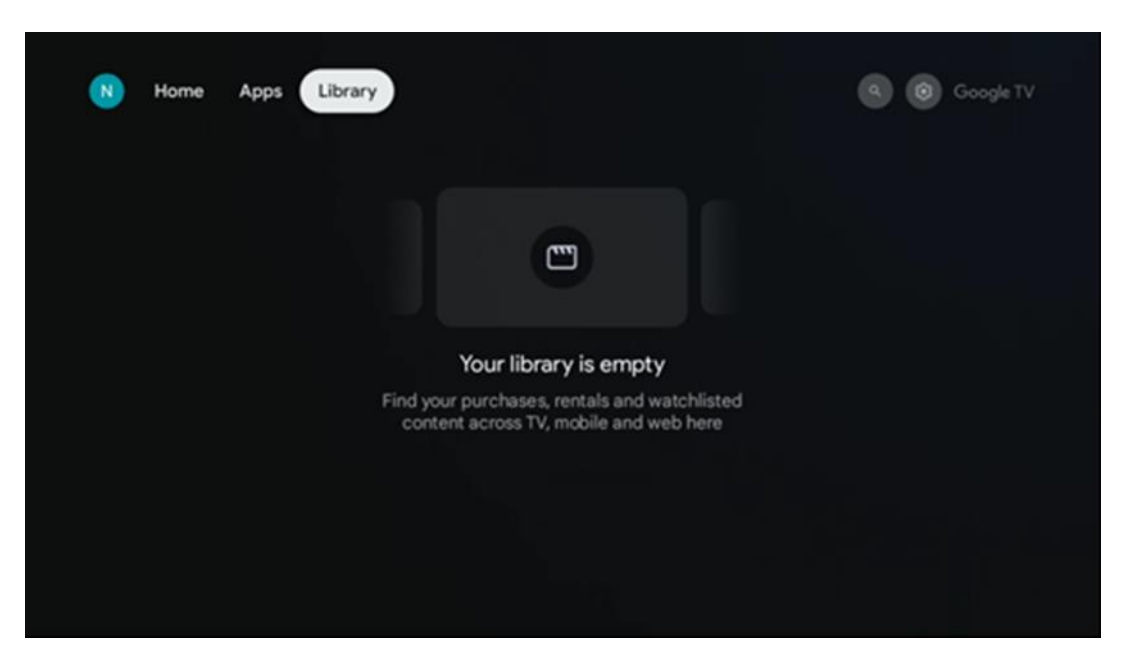

### 7.5 Google TV-søgefelt

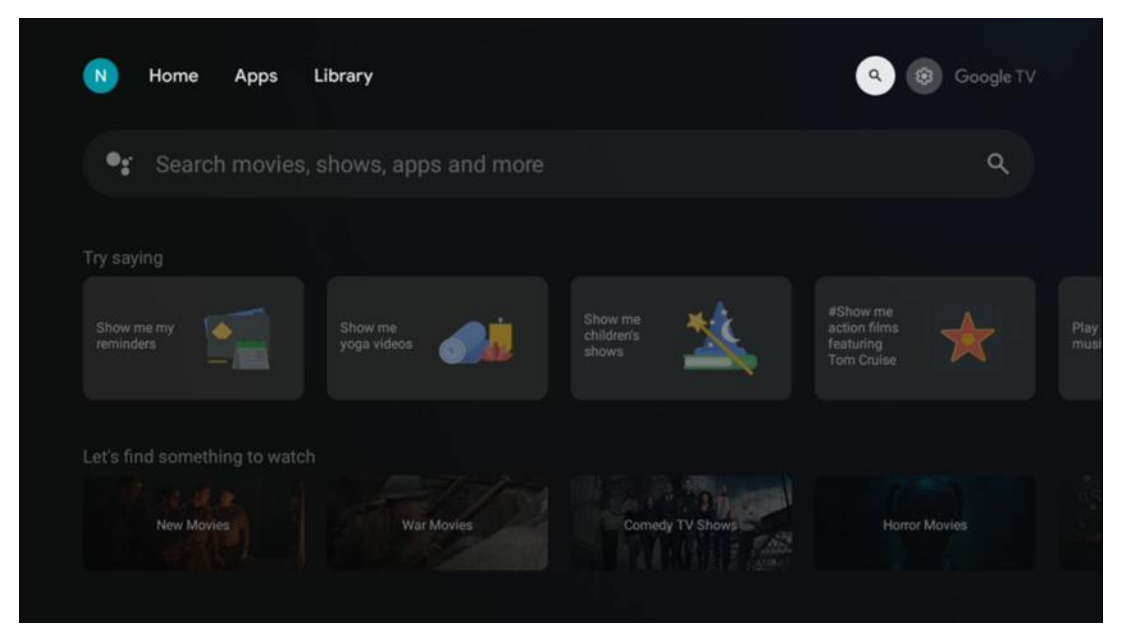

Søgeværktøjerne er placeret øverst til venstre på skærmen. Du kan enten indtaste et ord for at starte en søgning ved hjælp af det virtuelle tastatur eller prøve stemmesøgning ved hjælp af den indbyggede mikrofon i fjernbetjeningen. Flyt fokus til den ønskede mulighed, og tryk på **OK for** at fortsætte.

**Stemmesøgning** - Tryk på mikrofonikonet for at starte stemmesøgningsfunktionen. Googles stemmesøgningsfelt vises øverst på skærmen. Stil dit spørgsmål til Google, og dit tv vil svare dig. For lokale søgetermer er det vigtigt, at tv'ets menusprog er indstillet til det lokale sprog.

**Tastatursøgning** - Vælg søgefeltet, og tryk på **OK**. Det virtuelle Google-tastatur vises på skærmen. Skriv det spørgsmål, du vil have svar på.

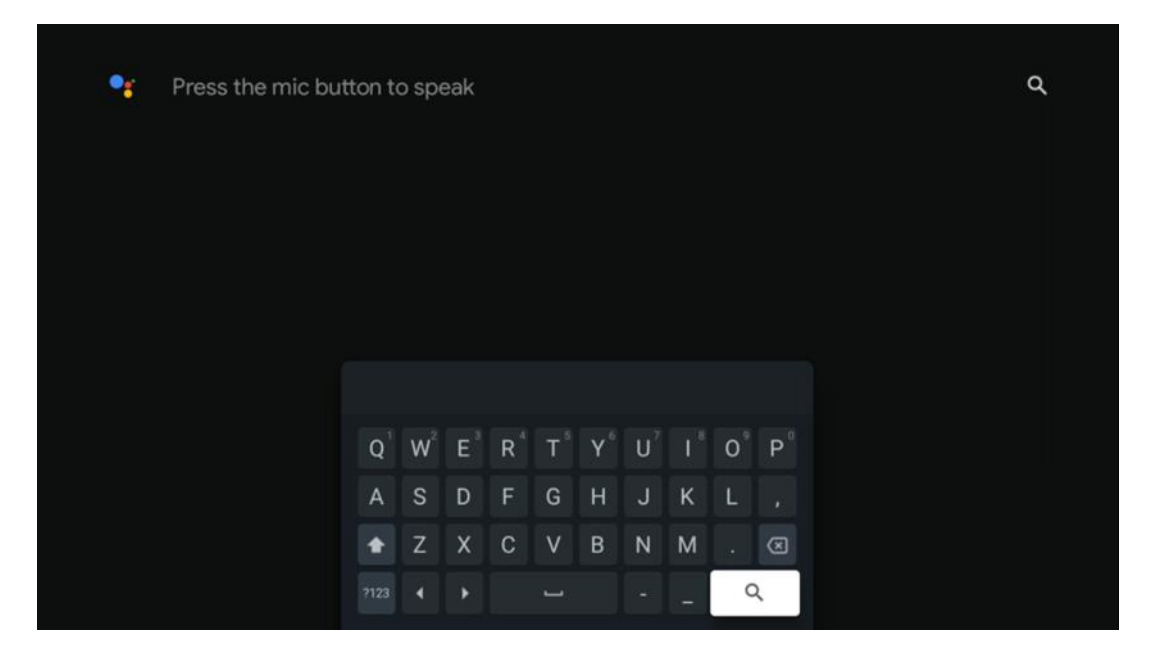

### 7.6 Meddelelse

Notifikationsknappen vises kun, når der er en eller flere ulæste notifikationer. For at tjekke dem skal du navigere til ikonet Indstillinger, så åbnes undermenuen. Nederst i undermenuen kan du finde alle de seneste notifikationer.

# 8 Indstillinger

For at få adgang til den fulde liste over tilgængelige indstillinger skal du gå ind på startskærmen ved at trykke på knappen (ikon) Startskærm og navigere til knappen (ikon) Indstillinger i øverste højre hjørne.

| T Home Apps Library | Fri, 22 Mar<br>09:02                                                   | 8                                                                                                    |
|---------------------|------------------------------------------------------------------------|----------------------------------------------------------------------------------------------------|
|                     | Screensaver                                                            | 1 Inputs                                                                                                    |
|                     | Picture                                                                |                                                                                                    |
|                     |                                                                        | † Accessibility                                                                                             |
|                     | Tip (                                                                  | of the day                                                                                                  |
|                     | One watchlist acr<br>Find all the mo<br>you've added<br>single place u | sources     streaming services     wies and shows that     to your watchlist in a     inder the library tab |
|                     |                                                                        |                                                                                                    |

# 9 Tilslutning af Bluetooth-enheder

### 9.1 Fjernbetjeninger og tilbehør

I denne menu kan du tilslutte lydenheder som f.eks. hovedtelefoner og højttalere samt inputenheder som f.eks. gamepads, mus eller tastatur via Bluetooth til Streaming Box Plus 270. Du kan også indstille fjernbetjeningen, så du kan styre Power On/Off, Volume +/eller Input Selection på de tilsluttede enheder (TV, AV Receiver eller Soundbar) med THOMSON-fjernbetjeningen. Tryk på knappen på fjernbetjeningen, og tryk på OK for at åbne menuen Indstillinger. Vælg Bluetooth, og tryk på OK.

### 9.2 Tilbehør til par

Sørg for, at Bluetooth-parringstilstand er aktiveret på den enhed, du vil forbinde med Streaming Box Plus 270. Vælg menupunktet Par tilbehør, og tryk på OK. Bluetoothenheden vises på listen i højre side. Vælg enheden, og tryk på OK for at starte parringsprocessen.

### 9.3 Fjernbetjening

Vælg menupunktet Opsæt fjernbetjeningsknapper, og tryk på **OK**. Der er to undermenuer i menuen Opsætning af fjernbetjeningsknapper:

### 9.3.1 Enheder

Vælg Tilføj enhed, og tryk på **OK**. Vælg den enhed, du vil styre med Thomsonfjernbetjeningen, tv'et, soundbaren eller AV-receiveren, og tryk på **OK**. Vælg enhedens mærke på listen, og tryk på **OK**. Vælg de betjeningsmuligheder, du vil bruge med Thomson RCU, og følg instruktionerne på tv-skærmen.

### 9.3.2 Fjernbetjeningsknapper

I denne undermenu kan du konfigurere betjeningen af din Thomson RCU. Du kan indstille, hvilke funktioner du vil fortsætte med at betjene med den originale fjernbetjening til den tilsluttede enhed (tv, AV-receiver eller soundbar), og hvilke du vil betjene med Thomson-fjernbetjeningen.

### 9.4 Stjerneknappernes funktion på fjernbetjeningen

Hvis du vil tildele en funktion til stjerneknappen, skal du trykke på den og holde den nede. Der vises en dialogboks med de programmer, der er installeret på din enhed. Vælg det program, du vil starte med stjerneknappen, og bekræft derefter dit valg ved at trykke på OK.

# 10 Castet indhold (Google Cast)

Streaming Box Plus 270 er indbygget. Du kan caste videoer, musik eller andet indhold fra din smartphone, tablet eller computer til dit tv.

- 1. Sørg for, at din telefon, tablet eller computer er samme netværk som din Streaming Box Plus 270.
- 2. Åbn den app, der understøtter casting, f.eks. YouTube.
- 3. Vælg videoen, og klik på cast-ikonet.
- 4. Vælg Streaming Box Plus 270, og tryk på OK.

Afspilningen starter automatisk.

### Bemærk:

Bemærk, at ikke alle programmer til streaming af videoindhold understøtter Google Castfunktionen.

# 11"Hey Google" - Stemmeassistent og kontrolfunktion

Streaming Box Plus 270 understøtter Hey Google-funktionen. Hey Google-funktionen kan aktiveres ved at trykke på mikrofonknappen på fjernbetjeningen eller via den håndfri mikrofon, der er installeret i enheden, og som først skal aktiveres i menuen Indstillinger > Konti og login > Vælg konto > Google Assistent > Håndfri mikrofon.

Du kan bruge "Hey Google"-funktionen til at udføre forskellige handlinger på boksen, f.eks. kan du indstille lydstyrkeprocenten, slå lyden til og fra eller starte forskellige programmer. Du kan søge efter forskellige oplysninger fra internettet, f.eks. "Hvordan bliver vejret i morgen?", eller søge efter film, serier eller videoer i applikationer fra streamingtjenester som Netflix, Prime Video, Disney+ eller YouTube. **Bemærk:** Den indbyggede fjernfeltmikrofon kan også til enhver tid deaktiveres mekanisk ved hjælp af kontakten på siden af enheden.

# 12 Indstillinger for skærmformat

Tryk på knappen Settings på fjernbetjeningen, eller vælg ikonet Settings på startskærmen, og åbn Display & Sound -> Advanced display settings.

Tillad spiltilstand - denne funktion er aktiveret som standard.

Game Mode på Streaming Box Plus 270 har følgende funktioner:

- **Reducerer input-forsinkelse**: Når Game Mode er aktiveret, signalerer streamingenheden til dit **tv eller** din **skærm**, at de skal skifte til en tilstand med lav latenstid. Det minimerer forsinkelsen mellem at trykke på en knap og se handlingen på skærmen.
- **Deaktiverer videobehandling**: Tv anvender ofte efterbehandling for at forbedre videokvaliteten (f.eks. bevægelsesudjævning eller opskalering). Game Mode **slår de** fleste af disse processer fra for at sikre hurtigere svartider.
- **Optimerer til cloud-gaming**: På streamingenheder, der understøtter **cloud gaming** (f.eks. NVIDIA GeForce NOW, Xbox Cloud Gaming), forbedrer aktivering af Game Mode reaktionsevnen for at give en bedre spiloplevelse.

### 12.1 Valg af format

### Automatisk:

Hvis du vælger indstillingen Automatisk skærmformat, giver systemet de installerede programmer mulighed for automatisk at justere HDR-formatet til din skærmenhed. Med denne indstilling viser alle programmer automatisk videoindholdet i det optimale videoformat, men ikke i den højeste kvalitet.

### Manuel

Hvis denne indstilling er valgt, kan du manuelt deaktivere HDR-formater, der understøttes af dine afspilningsenheder, og som kan forårsage afspilningsproblemer. HDR-formater, der ikke understøttes af din afspilningsenhed, vil blive vist under "ikke-understøttede formater" og kan ikke aktiveres med magt. Installerede programmer vælger muligvis automatisk et videoformat, der ikke vises i den højeste videokvalitet.

# 13 Indstillinger for lydformat

Tryk på knappen Settings på fjernbetjeningen, eller vælg ikonet Settings på startskærmen, og åbn **Display & Sound** -> **Advanced sound settings.** 

### Følgende lydformatindstillinger er tilgængelige:

### Automatisk

Denne lydindstilling er aktiveret som standard på Streaming Box Plus 270. Med denne indstilling registrerer og vælger Streaming Box Plus 270 automatisk det optimale lydformat, der understøttes af dit tv.

Det anbefales at lade denne indstilling være aktiveret for at få den bedste lydydelse.

### Ingen

Indstillingen "Ingen" i menuen Lydindstillinger skal kun vælges, hvis du ikke ønsker afspilning af Dolby-lyd fra Streaming Box Plus 270.

### Manuel

Du kan selektivt aktivere eller deaktivere hvert lydformat, der understøttes af Streaming Box Plus 270, uanset om det understøttes af dit tilsluttede tv eller lydsystem via HDMI eARC.

### Format-info

Dette afsnit viser de lydformater, der understøttes af dit tv eller tilsluttede lydsystem

# 14 USB-afspilning

### Betjening af eksterne USB-lagerenheder

Tilslut et eksternt USB-drev (USB-flashdrev eller ekstern harddisk) til USB-A-porten på Streaming Box Plus 270.

Når du tilslutter USB-lagerenheden, skal du trykke på knappen for at få vist indstillingerne. Du kan afspille det multimedieindhold, der er gemt på lagerenheden, eller udvide den interne lagerkapacitet på Streaming Box Plus 270.

#### Afspilning af multimediefiler fra den eksterne lagerenhed

Download en multimedieafspiller-app. Start det installerede program, og vælg den fil, du vil afspille.

#### Udvid den interne lagerkapacitet i THOMSON Streaming Box Plus 270:

Når du har tilsluttet USB-lagerenheden, skal du trykke på Home-knappen på fjernbetjeningen>>Vælge ikonet for indstillinger>>Vælge den relevante meddelelse om USB-flashdrev [Vælg til opsætning]>>Vælge indstillingen "Indstil som enhedslager" og følge instruktionerne på skærmen.

Du kan også udføre den samme procedure via menuen Indstillinger. Indstillinger / System / Hukommelse / Databærer / Slet og formater som enhedshukommelse

Bemærk: Den tilsluttede USB-lagerenhed skal være formateret i FAT32 eller exFAT.

# 15 Opdateringer

Softwareopdateringen af Streaming Box Plus 270 sker automatisk. Hvis der er tilgængelige opdateringer, får du en meddelelse på startskærmen. Vælg meddelelsen, og tryk på OK-knappen for at læse den.

# 16 Spørgsmål og svar

| Hvad kan jeg gøre med min Streaming Box Plus<br>270?                                                                  | Med Google TV på Streaming Box Plus 270 kan du nyde al den underholdning, du<br>elsker - med lidt hjælp fra Google. Google TV samler film, serier og meget mere fra<br>alle dine abonnementer på ét sted. Har du brug for inspiration? Få kuraterede<br>anbefalinger, og brug Googles effektive søgning til at finde programmer i over<br>10.000 apps. Du kan også bruge din stemme til at finde programmer, afspille musik,<br>styre smart home-enheder og meget mere. Og med personlige overvågningslister<br>og profiler er oplevelsen skræddersyet til alle. |
|----------------------------------------------------------------------------------------------------|----------------------------------------------------------------------------------------------------|
| Skal jeg have et smart-tv for at bruge min<br>streamingboks?<br>Plus 270?                                             | Nej, det behøver du ikke. Streaming Box Plus 270 opgraderer ethvert fjernsyn til et<br>Smart TV.                                                                                                    |
| Hvilke forbindelser er nødvendige for at betjene                                                                      | Tilslutning til tv eller projektor:                                                                                                    |
| min Streaming Box Plus 270?                                                                                           | Streaming Box Plus 270 understøtter videoopløsninger op til 4K Ultra HD og skal<br>tilsluttes tv'et eller projektoren via et HDMI-kabel af høj kvalitet.                                                                                                    |
|                                                                                                    | Internettorbindelse.                                                                                                    |
|                                                                                                    | Du kan oprette forbindelse til internettet enten via WI-FI eller LAN-kabel.                                                                                                    |
|                                                                                                    | Kapitel 4.2 indeholder oplysninger om Valgfrie tilslutninger, f.eks. til lydenheder og<br>USB-enheder.                                                                                                    |
| Hvis det håndfri systems stemmestyring ikke                                                                           | Tjek netværkets status.                                                                                                    |
| reagerer                                                                                                    | Kontrollér, om streamingenheden er slået fra. (Mikrofonen er tændt).                                                                                                    |
|                                                                                                    | Sørg for, at den indbyggede mikrofon er mekanisk deaktiveret ved hjælp af<br>kontakten på siden af enheden.                                                                                                    |
| Hvis jeg tilslutter lyden direkte til forstærkeren,<br>Får jeg lyd i Atmos-tilstand?                                  | Hvis den tilsluttede AV-forstærker understøtter Dolby Atmos, vil du modtage lyden i<br>Atmos-tilstand. Det lydformat, der understøttes af forstærkeren, genkendes<br>automatisk af Streaming Box Plus 270.                                                                                                    |
| Hvilke lydformater kan min Streaming Box Plus                                                                         | Streaming Box Plus 270 understøtter de fleste digitale lydformater.                                                                                                    |
| 270 Support via HDMI til forstærkeren?                                                                                |                                                                                                    |
| Hvorfor er der ikke noget signal på mit tv, selv<br>om min Streaming Box Plus 270 er tilsluttet<br>med et HDMI-kabel? | Du har måske valgt den forkerte indgangskilde på tv-apparatet. Når du har skiftet til<br>den rigtige HDMI-forbindelse, vil det tage nogle sekunder, før Streaming Box Plus<br>270 modtager et signal.                                                                                                    |
| Tv'et viser ikke et 4K UHD-billede.                                                                                   | Kvaliteten afhænger af mediet og inputkilden. Dårlig billedkvalitet kan                                                                                                    |
|                                                                                                    | af følgende grunde:                                                                                                    |
|                                                                                                    | - Du ser indhold med lav opløsning;                                                                                                    |
|                                                                                                    | - Du bruger et kabel, der ikke understøtter 4K UHD;                                                                                                    |
|                                                                                                    | - Dit tv understøtter ikke 4K UHD.                                                                                                    |
| Skal jeg have en Google-konto for at bruge min<br>Streaming Box Plus 270?                                             | Der kræves en Google-konto for at opsætte Google TV på Streaming Box Plus 270.<br>Du skal være logget ind på din Google-konto for at bruge personlige funktioner på<br>Google TV, f.eks. brugerdefinerede profiler, overvågningslister, anbefalinger osv.                                                                                                    |
| Jeg kan ikke finde en bestemt app på mit tv, selv<br>om den kan downloades på min smartphone.                         | Nogle apps kan tilbydes til download på mobile enheder, men er ikke tilgængelige<br>på Google TV.                                                                                                    |
| Hvad er internetkravene til min Streaming Box Plus<br>270                                                             | Streaming Box Plus 270 fungerer godt med en normal internetforbindelse. Du får<br>dog en bedre oplevelse, jo hurtigere internetforbindelsen er. Bemærk, at jo flere<br>enheder, der er tilsluttet dit hjemmenetværk, jo mindre bredbånd er der til rådighed<br>for din Streaming Box Plus 270.                                                                                                    |
| Hvilke Bluetooth-enheder kan der oprettes                                                                             | Du kan tilslutte lydenheder som f.eks. hovedtelefoner og højttalere samt inputenheder.                                                                                                    |
| forbindelse med?                                                                                                    | Tilslut enheder som f.eks. et tastatur eller en gamepad til Streaming Box Plus 270 via                                                                                                    |
| Streamingboks Plus 270                                                                                                | Bluetooth.                                                                                                    |

| Hvordan bruger jeg Google Assistant?                                                            | Tryk på Google Assistant-knappen på fjernbetjeningen til Streaming Box Plus 270. Du kan<br>søge efter et hvilket som helst indhold. Alt indhold, der er relateret til dit spørgsmål,<br>vises på listen.                                                                                                    |
|-------------------------------------------------------------------------------------------------|----------------------------------------------------------------------------------------------------|
| Hvordan kan jeg finde ud af, at en ny<br>softwareversion<br>tilgængelig til min streamingenhed? | Softwareopdateringer til Streaming Box Plus 270 sker automatisk. Når der er<br>opdateringer til installerede programmer eller operativsystemet, vises der<br>meddelelsessymboler ved siden af ikonet Indstillinger i øverste højre hjørne af<br>skærmen. Klik på OK-knappen på din fjernbetjening for at læse dem. |
| Kan jeg også bruge min Streaming Box Plus 270<br>som en<br>en IPTV-boks?                        | Ja, Streaming Box Plus 270 kan bruges til IPTV. For at gøre dette skal du<br>downloade en favorit IPTV-applikation.                                                                                                    |

### **17 Tekniske specifikationer**

### 17.1 Lyd og video

Skærmopløsning: 4K Ultra HD Videoopløsning: 4Kx2K @ 60 fps, 1080p, 1080i, 720p, 576p, 576i, 480p, 480i Afkodning af lyd: Dolby Digital, Dolby Digital Plus, Dolby Atmos MS12

### 17.2 System og hukommelse

Operativsystem: Google TV - ATV12 Chipsæt: Amlogic S905X4-J CPU: ARM Quad 64-bit Cortex-A55 GPU: ARM Mali-G31 MP2 SDRAM: LPDDR4 3GB Hukommelse: eMMC 32 GB

### 17.3 Havne

HDMI 2.1 (TMDS) USB 3.0-tilslutning (5 V, maks. 900 mA) Ethernet (RJ-45) 10/100M

### 17.4 Højttaler og mikrofon

Højttaler: 1 x 3 W, 4 Ohm, monohøjttaler/1,5" Fuld frekvens/FRR: F0~20 kHz Mikrofon: 2xMICs

### 17.5 Trådløs forbindelse

```
Integreret Wi-Fi: 802.11 b/g/n/a/ac/ax, 2,4 GHz /5 GHz 2T2R
Bluetooth: 5.2
Bluetooth: 2400 MHz~2483,5 MHz (79 kanaler)
2.4G WIFI: CH1~CH14 2400MHz-2483.5MHz
5G WIFI: CH36~CH48 5150MHz-
5250MHz CH52~CH64
5250MHz-5350MHz
CH100~CH140 5470MHz-
5725MHz CH149~CH165
5725MHz CH149~CH165
5725MHz-5850MHz
Effektiv isotropisk udstrålet RF-effekt, EIRP:
2.4G WIFI: EIRP < 20 dBm
```

```
Bluetooth: EIRP <
20 dBm 5G WIFI:
5150 MHz-5250 MHz: EIRP < 23 dBm
5250 MHz-5350 MHz: EIRP < 20 dBm
5470 MHz-5725 MHz: EIRP < 20 dBm
5725 MHz-5850 MHz: EIRP < 13,98 dBm
```

### 17.6 Kombinationsmuligheder

HD-, FHD- og UHD-tv'er med HDMI-kompatibel port Bluetooth-tastatur Bluetooth-spilcontroller

### 17.7 Generelle data

Strømforsyning: AC 100 - 240 V AC ~ 50/60 Hz Indgangsspænding: Netadapter 12 V 1,5 A Strømforbrug i drift: maks. 18 W Strømforbrug i standby: 2,2 W Driftstemperatur: 0 ~ +40 °C Opbevaringstemperatur: -40 ~ +70 °C Mål (B x D x H i mm): 118 x 118 x 43 Vægt (i kg): 0.3

### 18 Information om det europæiske agentur

Virksomhed: Streamview GmbH Adresse: Franz-Josefs-Kai 1, 1010 Wien, Østrig

### 18.1 Licenser

Med forbehold for ændringer. Som følge af løbende forskning og udvikling kan tekniske specifikationer, design og udseende af produkter ændres. Bemærk, downloadhastigheden afhænger af din internetforbindelse, og at nogle apps måske ikke er tilgængelige i alle lande. Et medlemskab til streamingtjenester kan være påkrævet. Google TV er navnet på denne enheds softwareoplevelse og et varemærke tilhørende Google LLC. Google, YouTube, Google Cast og YouTube Music er varemærker tilhørende Google LLC. Google Assistant er ikke tilgængelig på visse sprog og i visse lande. Tilgængeligheden af tjenester varierer efter land og sprog. Netflix er et registreret varemærke tilhørende Netflix, Inc. Medlemskab af Netflix-streaming er påkrævet. Netflix er tilgængelig i udvalgte lande. Du kan finde flere oplysninger på www.netflix.com. Apple TV er et varemærke tilhørende Apple Inc. og registreret i USA og andre lande og regioner. Wi-Fi er et registreret varemærke tilhørende Wi-Fi Alliance®. Bluetooth®ordmærket og logoerne er registrerede varemærker, der ejes af Bluetooth SIG, Inc. og enhver brug af sådanne mærker er under licens. Udtrykkene HDMI og HDMI HighDefinition Multimedia Interface og HDMI-logoet er varemærker eller registrerede mærker tilhørende HDMI Licensing Administrator, Inc. i USA og andre lande. Dolby, Dolby Vision, Dolby Atmos, Dolby Audio og dobbelt-D-symbolet er varemærker tilhørende Dolby Laboratories Licensing Corporation. Fremstillet under licens fra Dolby Laboratories. Fortrolige upublicerede værker. Copyright © 2012-2025 Dolby Laboratories. Disney+-abonnement påkrævet, se vilkår på https://www.disneyplus.com. ©2025 Disney og dets relaterede enheder. ©2025 Amazon.com, Inc. eller dets datterselskaber. Amazon, Prime Video og alle relaterede mærker er varemærker tilhørende Amazon.com, Inc. eller dets datterselskaber. Amazon Prime-medlemskab eller Prime Video-gebyrer gælder. Se primevideo.com/terms for detaljer. Alle andre produkter, tjenester, virksomheder, varemærker, handels- eller produktnavne og logoer, der henvises til heri, tilhører deres respektive ejere. Alle rettigheder forbeholdes. ©2025 StreamView GmbH, Franz-Josefs-Kai 1, 1010 Wien, Østrig. Dette produkt er fremstillet og solgt under ansvar af StreamView GmbH. THOMSON og THOMSON-logoet er varemærker, der anvendes af StreamView GmbH - yderligere oplysninger på www.thomson-brand.com. Beskyttelse af data: Applikationsudbyderne og udbyderne af tjenesterne kan indsamle og bruge tekniske data og relaterede oplysninger, herunder, men ikke begrænset til, tekniske oplysninger om denne enhed, system- og applikationssoftware og perifere enheder. Applikationsudbyderne og udbyderne af tjenesterne kan bruge sådanne oplysninger til at forbedre produkter eller til at levere tjenester eller teknologier, som ikke identificerer dig personligt. Derudover kan nogle tredjepartstjenester, der allerede findes i enheden eller er installeret af dig efter køb af produktet, anmode om en registrering med dine personlige data. Nogle tjenester kan indsamle personlige data, selv uden at give yderligere advarsler. StreamView kan ikke ansvarlig eventuel overtrædelse holdes for en af databeskyttelse fra tredjepartstjenester.

●● **Dolby** Vision·Atmos